#### TÀI LIỆU HƯỚNG DẪN Nộp hồ sơ trực tuyến thủ tục hành chính xét tuyển viên chức Ngành Y tế tỉnh Bình Định năm 2024

### I. Nộp hồ sơ trực tuyến Phiếu đăng ký dự tuyển viên chức Ngành Y tế năm 2024

Bước 1: Truy cập cổng dịch vụ công: https://dichvucong.binhdinh.gov.vn.

**Bước 2:** Đăng nhập hệ thống (Đăng nhập bằng tài khoản VNeID hoặc tài khoản Dịch vụ công Quốc gia).

**Bước 3**: Chọn **"Nộp trực tuyến".** Chọn dịch vụ công "Thủ tục xét tuyển Viên chức (85/2023/NĐ-CP)". Mã TTHC **1.012300.H08.** 

| *  | THỦ TỤC HÀNH CHÍNH | NỘP TRỰC TUYẾN                                      | τκα cứu hồ sơ 🗸                   | ĐÁNH GIÁ                          | THANH TOÁN       | - PHÁN ÁNH KIẾN N         | GHĮ + I                       | HƯỚNG DẦN                 |     |
|----|--------------------|-----------------------------------------------------|-----------------------------------|-----------------------------------|------------------|---------------------------|-------------------------------|---------------------------|-----|
| тн | ÓNG KÊ KHÁC -      |                                                     |                                   |                                   |                  |                           |                               |                           |     |
|    |                    |                                                     |                                   |                                   |                  | 🕜 Kênh hu                 | ớng dẫn                       | Kiosk Corqua              | n • |
|    | CƠ QUAN THỰ<br>    | <sup>7</sup> C HIỆN<br>ắp Tỉnh<br>ắp Huyện<br>ắp Xã | 1.012300.H08<br>Tìm kiếm nâng cao | 0                                 |                  |                           |                               |                           |     |
|    |                    | ]                                                   | lìm thấy <mark>7</mark> thủ tục   |                                   |                  |                           | Hiển t                        | hị 15 🗸 dòng/tra          | ng  |
|    | 1                  |                                                     |                                   |                                   |                  |                           |                               |                           | _   |
| 6  | 1.012300.H08       | Trực tuyế<br>phản                                   | n một T                           | hủ tục xét tuyể<br>hức (85/2023/ł | n Viên<br>∤Ð-CP) | Sở Y tế tỉnh Bỉnh<br>Định | Công<br>chức,<br>viên<br>chức | Nộp hổ sơ<br>Xem chi tiết | t   |

Bước 4: Khai thông tin người nộp hồ sơ (thí sinh dự tuyển)/Chọn "Đồng ý và tiếp tục"

|                                                  |          | ~                            |   |                               |          |
|--------------------------------------------------|----------|------------------------------|---|-------------------------------|----------|
|                                                  |          | -                            |   |                               |          |
| lọ và tên chú hô sơ                              |          |                              |   |                               |          |
| HỌ VÀ TÊN THÌ SINH                               |          |                              |   |                               |          |
| ố CMND/CCCD chủ hồ sơr <mark>t03 kiếm fra</mark> |          | Nơi cấp CMND/ CCCD chủ hồ sơ |   | Ngày cấp CMND/ CCCD chủ hồ sơ |          |
| 123456789012                                     |          |                              |   |                               | <b>#</b> |
| lgày Sinh chủ hồ sơ                              |          | Email                        |   | Di động                       |          |
| 01/01/1980                                       | <b>#</b> |                              |   |                               |          |
| ỉnh/Thành phố (*)                                |          | Quận/Huyện (*)               |   | Phường/Xã/Thị trấn (*)        |          |
| Tỉnh Bình Định                                   | ~        | Thành phố Quy Nhơn           | ~ | Phường Lê Lợi                 | ,        |
| ố nhà/Đường/Tố/Ấp/Thôn/Xóm (*)                   |          | Số Fax                       |   |                               |          |
|                                                  |          |                              |   |                               |          |

**Bước 5:** Tải thành phần hồ sơ/ Chọn "**Chọn tệp tin**"/Chọn tải lên file PDF đối với phiếu dự tuyển/ Chọn "Đồng ý và tiếp tục"/ Chọn "Đồng ý và tiếp tục".

|                                                                                                    | So ball ( )                                                                                                    | rép un                                                                                                    | dẫn                                                                                                    | Mau dom                                                                                                    | Kỳ số tệp tin                                                                                                    |
|----------------------------------------------------------------------------------------------------|----------------------------------------------------------------------------------------------------|----------------------------------------------------------------------------------------------------|----------------------------------------------------------------------------------------------------|----------------------------------------------------------------------------------------------------|----------------------------------------------------------------------------------------------------|
| Phiếu đăng ký dự tuyến theo mẫu số 01 ban hành kèm theo Nghị định<br>số 85/2023/NĐ-CP và hợp đồng lao động ban hành kèm theo Nghị định<br>số 115/2020/NĐ-CP . ( <i>Bản chính.)</i> ⊟ | 1                                                                                                    | Chọn tệp tin≁                                                                                                    | Xem                                                                                                    | 📥 Tải về                                                                                                    | 🕜 Ký số                                                                                                    |
|                                                                                                    |                                                                                                    | Scan File                                                                                                    | _                                                                                                    |                                                                                                    |                                                                                                    |
|                                                                                                    |                                                                                                    | Chọn tệp tin                                                                                                    |                                                                                                    |                                                                                                    |                                                                                                    |
| ng tin khac                                                                                                    |                                                                                                    | Lấy từ kho                                                                                                    |                                                                                                    |                                                                                                    |                                                                                                    |
| <u>hoặc tổ chức có thể hỗ sung thêm thông tin hồ sợ của mình hoặc các tên tir</u>                                                                                                    | <u>n khác có liên qu</u>                                                                                                    | an                                                                                                    |                                                                                                    |                                                                                                    |                                                                                                    |
| Tên giấy tờ                                                                                                    | Số bản (*)                                                                                                    | Tệp tin                                                                                                    | Hướng<br>dẫn                                                                                                    | Mẫu đơn                                                                                                    | Ký số tệp tin                                                                                                    |
| Phiếu đăng ký dự tuyển theo mẫu số 01 ban hành kèm theo Nghị định                                                                                                    |                                                                                                    |                                                                                                    | Xem                                                                                                    | 📥 Tải về                                                                                                    | 🕑 Ký số                                                                                                    |
| số 85/2023/NĐ-CP và hợp đông lao động ban hành kèm theo Nghị định<br>số 115/2020/NĐ-CP . (Bản chính.) =                                                                              | 1                                                                                                    | Chọn tệp tin <del>-</del>                                                                                                    |                                                                                                    |                                                                                                    |                                                                                                    |
|                                                                                                    |                                                                                                    | ★ 1.012300_41975<br>_Mau_so_01.Phi<br>eu Dang Ky Du t<br>uyen_20240511<br>060236_405402<br>5 pdf                                                                                                    |                                                                                                    |                                                                                                    |                                                                                                    |
|                                                                                                    |                                                                                                    | 215341358.KQ.<br>G01.000023_Sig<br>ned_170926244<br>2.pdf                                                                                                    |                                                                                                    |                                                                                                    |                                                                                                    |
|                                                                                                    |                                                                                                    |                                                                                                    |                                                                                                    |                                                                                                    |                                                                                                    |
|                                                                                                    | Phiếu đăng ký dự tuyển theo mẫu số 01 ban hành kèm theo Nghị định<br>số 85/2023/NĐ-CP và hợp đồng lao động ban hành kèm theo Nghị định<br>số 115/2020/NĐ-CP . (Bản chính.) ■<br>ng tin khác<br>boặc tổ chức có thể bổ sung thêm thông tin bằ sự của mình hoặc các tên ti<br>Tên giấy tờ<br>Phiếu đăng ký dự tuyển theo mẫu số 01 ban hành kèm theo Nghị định<br>số 85/2023/NĐ-CP và hợp đồng lao động ban hành kèm theo Nghị định<br>số 115/2020/NĐ-CP . (Bản chính.) ■ | Phiếu đăng ký dự tuyến theo mẫu số 01 ban hành kèm theo Nghị định<br>số 115/2020/NĐ-CP và hợp đồng lao động ban hành kèm theo Nghị định<br>số 115/2020/NĐ-CP . (Bản chính.) ■<br>ng tin khác<br>boặc tổ chức có thể bổ sung thêm thông tin bằ số của mình hoặc các tên tin khác có liên qu<br>Tên giấy tờ Số bản (*)<br>Phiếu đăng ký dự tuyến theo mẫu số 01 ban hành kèm theo Nghị định<br>số 115/2020/NĐ-CP . (Bản chính.) ■<br>1 | Phiếu đăng ký dự tuyến theo mẫu số 01 ban hành kèm theo Nghị định<br>số 115/2020/NĐ-CP và hợp đồng lao động ban hành kèm theo Nghị định<br>số 115/2020/NĐ-CP . (Bán chính.) ■<br>ng tin khác<br>boặc tổ chức có thể hổ sung thêm thông tin hồ số của mình hoặc các tên tin khác có liên quan<br>Tên giấy tờ<br>Phiếu đăng ký dự tuyến theo mẫu số 01 ban hành kèm theo Nghị định<br>số 115/2020/NĐ-CP . (Bán chính.) ■<br>1 Chọn têp tin<br>bộ 85/2023/NĐ-CP và hợp đồng lao động ban hành kèm theo Nghị định<br>số 115/2020/NĐ-CP . (Bán chính.) ■<br>1 Chọn têp tin-<br>U Chộc thếp tin-<br>U Chộc thếp tin-<br>Số bản (*)<br>1 Chộc têp tin-<br>Ngh định<br>số 115/2020/NĐ-CP . (Bán chính.) ■ | Phiếu đăng ký dự tuyển theo mẫu số 01 ban hành kèm theo Nghi định<br>số 115/2020/NĐ-CP và họp đồng lao động ban hành kèm theo Nghị định<br>số 115/2020/NĐ-CP . (Bản chính.) ■<br>ng tin khác<br>boảc tổ chức có thể hổ sung thêm thông tin hồ so của mình hoặc các tên lin khác có liên quan<br>Tên giấy tờ Số bản (*) Tệp tin Hướng<br>dẫn<br>Phiếu đăng ký dự tuyển theo mẫu số 01 ban hành kèm theo Nghị định<br>số 115/2020/NĐ-CP . (Bản chính.) ■<br>Xem<br>Số bản (*) Tệp tin Hướng<br>dẫn<br>1 Chọn tệp tin-<br>Số bản (*) Tệp tin Hướng<br>dẫn<br>1 Chọn tệp tin-<br>Số bản (*) Tệp tin Hướng<br>dẫn<br>1 Chọn tệp tin-<br>Sé Jang Kỳ dự tuyển theo mẫu số 01 ban hành kèm theo Nghị định<br>số 115/2020/NĐ-CP . (Bản chính.) ■<br>1 Chọn tệp tin-<br>So 115/2020/NĐ-CP . (Bản chính.) ■ | Phiếu đăng ký dụ tuyến theo mẫu số 01 ban hành kèm theo Nghi định<br>số 85/2023/NĐ-CP và hợp đồng lao động ban hành kèm theo Nghi định<br>số 115/2020/NĐ-CP . (Bản chính.) ■<br>I Chon tệp tin<br>Lầy từ kho<br>baắc tắ chức có thể bắ suna thêm thôna tin hỗ sa của mình hoặc các tên tin khác có liên quan<br>Tên giấy tờ Số bản (*) Tệp tin Hướng Mẫu đơn<br>dẫn Mẫu đơn<br>đần kêm theo Nghị định<br>số 85/2023/NĐ-CP . (Bản chính.) ■<br>Xem Lầy từ kho<br>Nău đơn dẫn Mẫu đơn<br>Ven Viện theo mẫu số 01 ban hành kèm theo Nghị định<br>số 85/2023/NĐ-CP . (Bản chính.) ■<br>Xem Lầy từ kho<br>1 Chon tệp tin-<br>Scan File<br>Chon tệp tin Hướng Mẫu đơn<br>dẫn Xem Lầy từ kho<br>1 Chon tệp tin-<br>Scan File<br>Chon tệp tin Hướng Mẫu đơn<br>dẫn Chon tệp tin-<br>Scan File<br>Chon tệp tin Hướng Mẫu đơn<br>dẫn Chon tệp tin-<br>Scan File<br>Chon tệp tin-<br>Scan File<br>Chon tệp |

## Bước 7: Kiểm tra thông tin hồ sơ/ Chọn "Đồng ý và tiếp tục"

| Nor hep man no so                                                           | Trung tâm Phục vụ hành chính công                                                                                                    |
|-----------------------------------------------------------------------------|----------------------------------------------------------------------------------------------------|
| Thời gian giải quyết                                                        | 150 ngày                                                                                                    |
| ל Hình thức nộp hồ sơ                                                       |                                                                                                    |
| cá nhân hoặc tổ chức cũng có thể quị<br>á nhân hoặc tổ chức còn có thể sử d | yết định cách nộp hồ sơ đối với trường hợp yêu cầu nộp bản gốc, bản chính, Ngoài việc trực tiếp đem hồ sơ đến nộp cho cơ quan giải quyết t<br>ụng dịch vụ thu gom của bưu điện. Chi phí thu gom sẽ t <mark>hanh toán cho bưu điện và do bưu điện quy định</mark> . |
| lình thức nộp hồ sơ (*)                                                     |                                                                                                    |
| Nộp hô sơ trực tuyến                                                        | <b>v</b>                                                                                                    |
|                                                                             |                                                                                                    |
| > Hinn thức nhận kết qua                                                    |                                                                                                    |
| cá nhân hoặc tổ chức chọn nơi nhận<br>ưu điện, các chi phí gửi kết quả sẽ d | hồ sơ khi đã giải quyết xong. Đối với trường hợp nhờ bưu điện phát trả kết quả thì kết quả hồ sơ sẽ được gủi đến địa chỉ bên dưới thông qua<br>o <b>bưu đi</b> ện hoặc c <b>ơ quan giải quyết</b> quy định.                                                        |
| lình thức nhận kết quả (*)                                                  |                                                                                                    |
|                                                                             |                                                                                                    |

Bước 8: Nhập mã xác nhận bên phải "Tôi xin chịu trách nhiệm trước pháp luật về lời khai trên" Chọn "Nộp hồ sơ"

| Mã xác nhận (*)<br>zsfoạ<br>I Tôi xin chịu trách nhiệm trước pháp luật về lời khai trên | ZSTOCI<br>Đổi mã xác nhận khác |                 |
|-----------------------------------------------------------------------------------------|--------------------------------|-----------------|
| ← Quay lại                                                                              |                                | <br>🖒 Nộp hồ sơ |

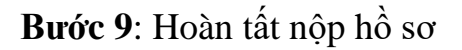

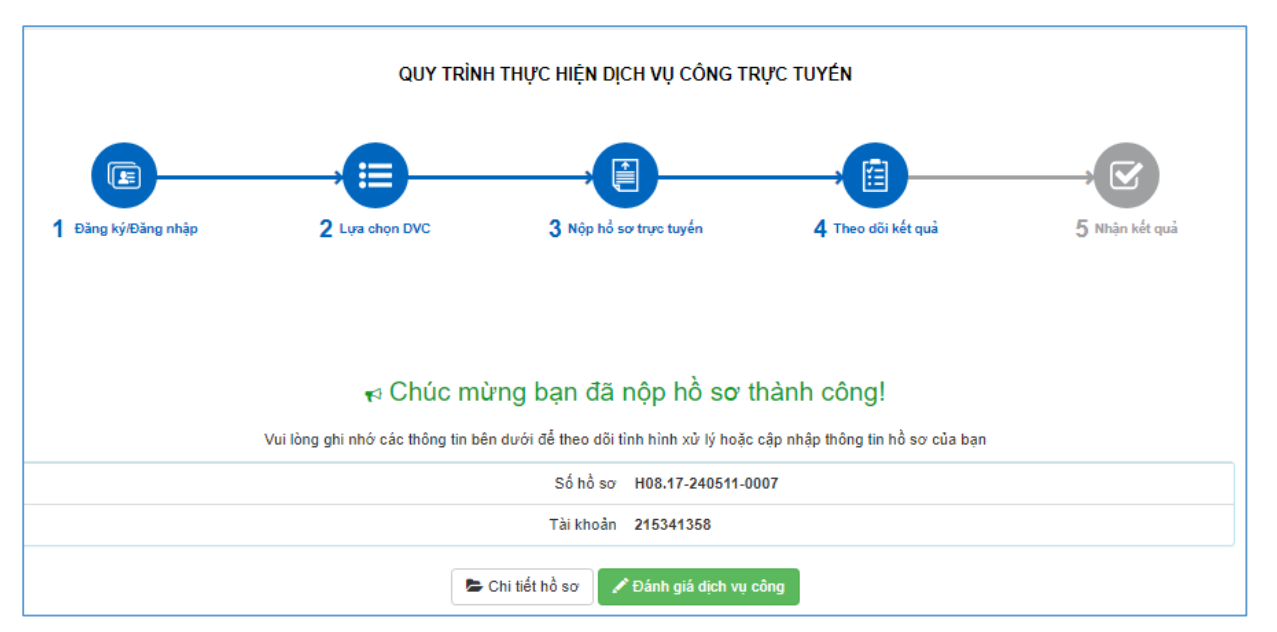

II. Thanh toán phí/lệ phí tuyển dụng (Sau khi có thông báo Nộp phí/lệ phí tuyển dụng)

Bước 1: Truy cập cổng dịch vụ công : <u>https://dichvucong.binhdinh.gov.vn</u>

Chọn "Thanh toán "/Chọn "Thanh toán phí, lệ phí thủ tục hành chính"

| 🖶 THỦ TỤ | C HÀNH CHÍNH | NỘP TRỰC TUYẾN | TRA CỨU HỎ SƠ 🗸 | ÐÁNH GIÁ | <u>Thanh toán</u> <del>+</del>                    | PHẢN ÁNH KIẾN NGHỊ 🗸 | hướng | DÃN       |
|----------|--------------|----------------|-----------------|----------|---------------------------------------------------|----------------------|-------|-----------|
| THÓNG KÊ | KHÁC 🗕       |                |                 |          | Thanh toán phí, lệ phí thủ tục hành chính         |                      |       |           |
|          |              |                |                 |          | Thanh toán tiền dịc                               | h vụ công ích        | Kiosk | Coronan - |
|          |              |                |                 |          | Thanh toán nghĩa vụ tài chính về đất đai, tài sản |                      | Riosk | oo quan v |
|          |              |                |                 |          | Nộp phạt xử lý vi p                               | hạm hành chính       |       |           |
|          |              |                | giới thiệu      |          | Thanh toán tiền điệ                               | n                    |       | • •       |
|          | TÌNH HÌNH )  | (Ử LÝ          |                 |          | Khai và nộp thuế c                                | á nhân               |       |           |

Bước 2: Nhập mã hồ sơ cần thanh toán vào ô "Mã hồ sơ"/ Chọn "Tra cứu"

| Cổng Dịch vụ công tình Bình Định / Thanh toán trực tuyển / | / Thanh toán phí, lệ phí hồ sơ |          |
|------------------------------------------------------------|--------------------------------|----------|
|                                                            | Thanh toán phí, lệ phí hồ sơ   |          |
| Mã số hồ sơ:                                               | 000.87.34.H08-240109-0015      | Тга си́ч |

## Bước 3: Chọn thanh toán "Thanh toán trực tuyến qua cổng DVCQG"

| Trực uyến một phản 2.000815 - Thủ tục chứng thực bản sao từ bản chính giấy tờ, văn bản do cơ quan tổ chức có thẩm quyền của Việt Nam cấp hoặc chứng nhận                                                                                                    |                               |            |          |     |                                                          |  |  |  |
|----------------------------------------------------------------------------------------------------|-------------------------------|------------|----------|-----|----------------------------------------------------------|--|--|--|
| Số hồ sơ                                                                                                    | 000.87.34.H08-240109-         | 0015       |          |     |                                                          |  |  |  |
| Description of the second second s | quyết Đơn vị tính: <b>VNĐ</b> |            |          |     |                                                          |  |  |  |
| Loại lệ phí                                                                                                    | Số lượng                      | Mức lệ phí | VAT      |     |                                                          |  |  |  |
| Lệ phí chứng thực điện tử                                                                                                    | 1                             | 2000       |          | VNÐ |                                                          |  |  |  |
| Tổng cộng                                                                                                    |                               |            | 2,000    | VNĐ | Tống lệ phí phải thanh<br>toán cho cơ quan giải<br>quyết |  |  |  |
| <u>Số tiền đã thanh toán</u>                                                                                                    |                               |            | <u>0</u> | VNĐ |                                                          |  |  |  |
| Số tiền còn lại                                                                                                    |                               |            | 2,000    | VNÐ | Lệ phí còn lại                                           |  |  |  |
| Số tiền bắt buộc thanh toán                                                                                                    |                               |            | 2,000    | VNÐ | Lệ phí bắt buộc thanh<br>toán ngay                       |  |  |  |
| Thanh toán lệ phí cho cơ quan giải quyết Các khoản lệ phí thanh toán phải có giá trị và không bao gồm các khoản lệ phí bưu điện. Thanh toán trực tuyến qua cống DVC Quốc gia                                                                                                    |                               |            |          |     |                                                          |  |  |  |

**Bước 4:** Chọn đơn vị trung gian thanh toán (Ngân hàng hoặc ví điện tử) được cung cấp và thực hiện theo các bước thanh toán của hệ thống

VD: Thực hiện thanh toán qua ViettelMoney

| Ghộn ngan năng                     |                           |                                                                                                    |
|------------------------------------|---------------------------|----------------------------------------------------------------------------------------------------|
|                                    |                           | Don hàng<br>Thanh toan ho so DVC<br>000.87.34.H08-240109-<br>0015                                                                                                    |
| Del tác tin cậy, giải pháp phố hợp | VPBank VPBank             | Rvn Performance State State St |
| Payoo<br>visa 📾                    | араз *<br>Пими тоди килиз | Giá trị thanh toán:<br>2.000 VND                                                                                                    |
| Chọn ví điện tử                    |                           | Phí dịch vụ theo chính sá<br>của Ngân hàng/Trung gia<br>thanh toán. <mark>Chi tiết</mark>                                                                                                    |
|                                    | Wiettel<br>minney         | THANH TOÁN                                                                                                    |

Thực hiện các bước thanh toán theo hướng dẫn của hệ thống

| Viettel N | Money | Nhà cung cấp<br>UBND Xa Hoai So<br>Tinh Binh Dinh<br>Mã đơn hàng<br>Số tiền | n - Thi xa Hoai Nhon -<br>240109187844452<br>2.000 đ |
|-----------|-------|-----------------------------------------------------------------------------|------------------------------------------------------|
|-----------|-------|-----------------------------------------------------------------------------|------------------------------------------------------|

# Giao dịch thanh toán phí sau khi thành công hiển thị trạng thái "Đã thanh toán"

| 🗷 Lệ phí thanh toán cho cơ quan giải quyết Đơn vị tính: VNĐ |          |                             |                 |  |  |  |
|-------------------------------------------------------------|----------|-----------------------------|-----------------|--|--|--|
| Loại lệ phí                                                 | Số lượng | Mức lệ phí                  |                 |  |  |  |
| <del>Lộ phí chứng thực điện tử</del>                        | 4        | <del>2,000</del> <b>VNĐ</b> | ✓ Đã thanh toán |  |  |  |
| <del>Tống cộng</del>                                        |          | <del>2,000 VND</del>        | ✓ Đã thanh toán |  |  |  |
| Biên lai thanh toán payment platform                        |          |                             |                 |  |  |  |